METRO

# The Platform eCommerce Functionality EXTERNAL ADMINISTRATOR GUIDE

2 ECOMMERCE FUNCTIONALITY (EXTERNAL ADMINISTRATOR GUIDE)

# Contents

| Log on to The Platform                 | 4  |
|----------------------------------------|----|
| Search for a Training Course           | 6  |
| Checking Training Course Prerequisites | 10 |
| Book and Pay for Training              | 12 |
| Assign Users to Training               | 18 |
| Adding New Users                       | 22 |

#### Log on to The Platform

To log on to The Platform - https://metrotrains.csod.com/

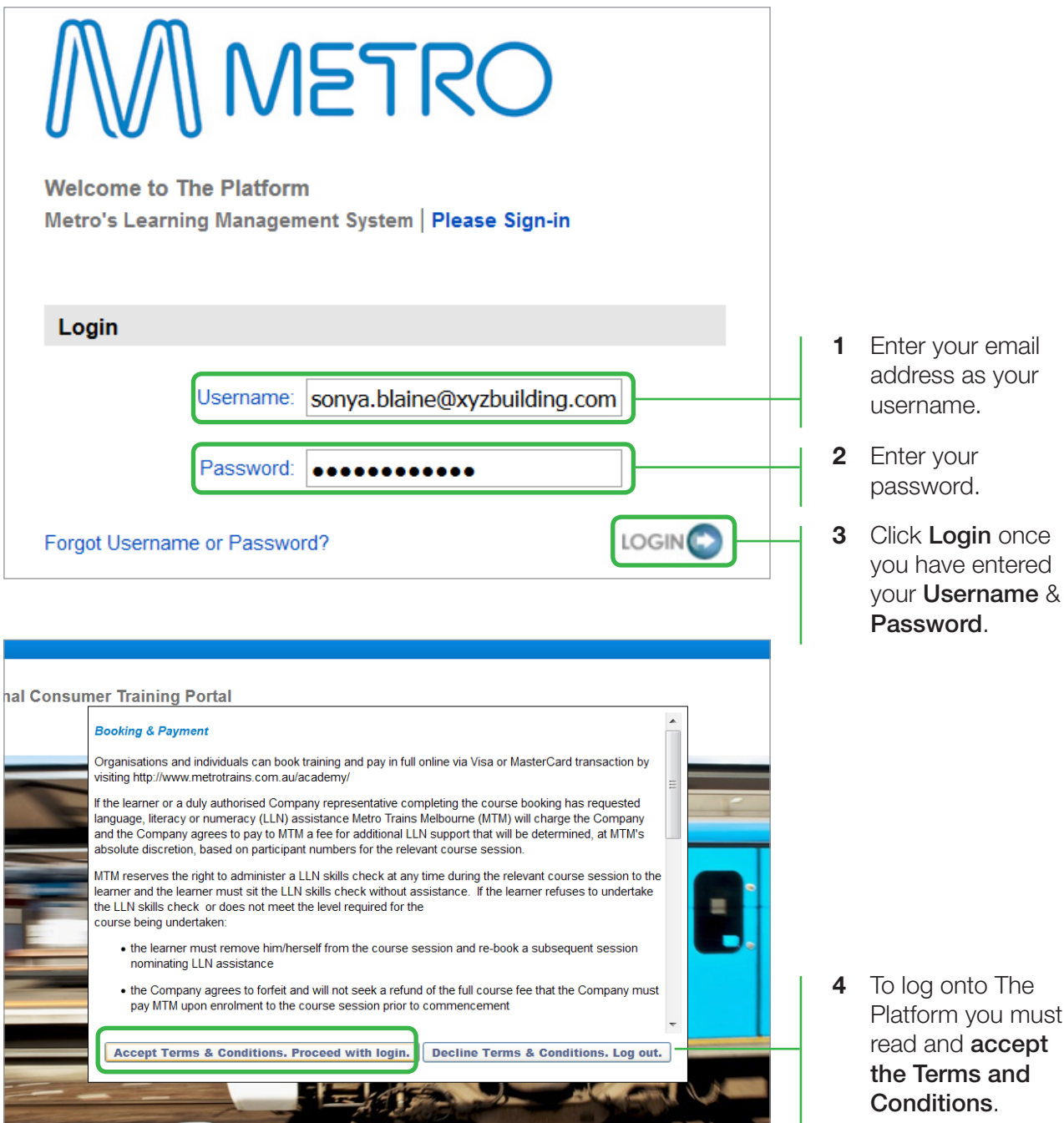

If this is the first time you are logging in, you may be prompted to change your password. You may also need to change your password if it has expired. Go to the next page to learn how to change your password.

Platform you must

| Change password                                                                                                    |   |                                                                                             |
|----------------------------------------------------------------------------------------------------|---|---------------------------------------------------------------------------------------------|
| Your password has expired. Please change your password.                                                                                                    |   |                                                                                             |
| The new password must match the following criteria:                                                                                                    |   |                                                                                             |
| <ul> <li>* Passwords must contain both upper and lower case letters</li> <li>* Passwords must contain alpha and numeric characters</li> <li>* Passwords cannot have three or more consecutive characters the same</li> <li>* Passwords cannot be the same as the previous 8 passwords</li> <li>* Passwords must be 8 - 20 characters</li> <li>* Passwords cannot have leading or trailing spaces</li> <li>* Passwords cannot be the same as the Username, User ID or e-mail address.</li> </ul> | 1 | Read the password creation criteria.                                                        |
| Change your password Current password                                                                                                    | 2 | Enter your<br>current password<br>/ password<br>provided.                                   |
| New password Confirm password                                                                                                    | 3 | Create a valid<br><b>new password</b> ,<br>that meets the<br>password creation<br>criteria. |
|                                                                                                    | 4 | Re-enter the created password for confirmation.                                             |
|                                                                                                    |   | Click Cove to                                                                               |

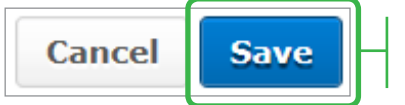

5 Click Save to complete.

# Search for a Training Course

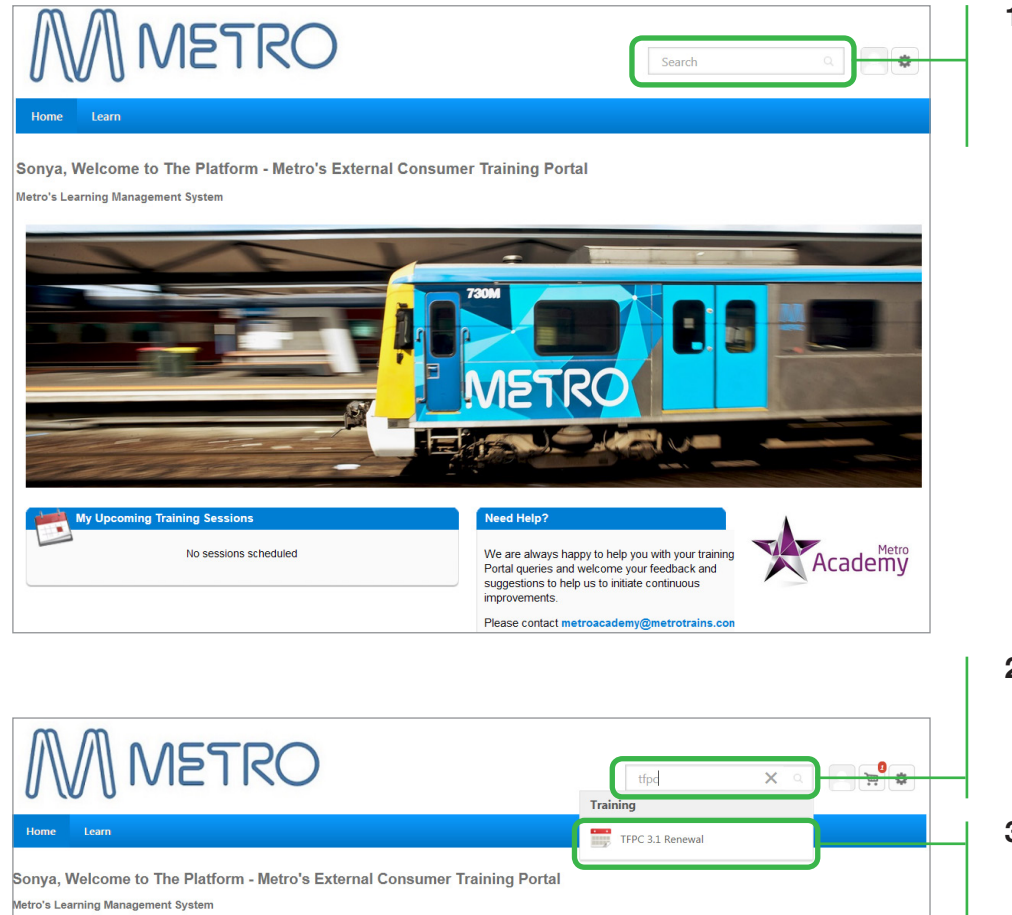

1 Locate the search bar (top right corner of Welcome page).

- 2 Type the course that you are looking for in the search bar.
- **3** The results are displayed under the search bar.

If you have selected a course using the above method, you can skip **steps 4-8**. For a more detailed search, you can utilise the **Global search** function.

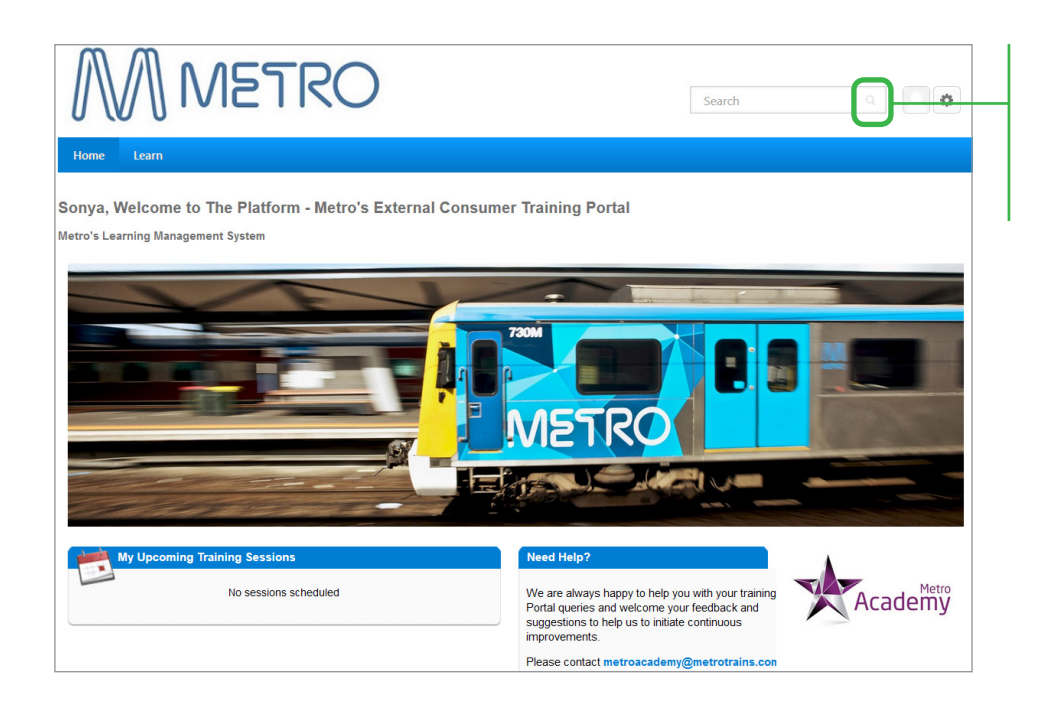

4 To access **Global search**, click on the **Search** icon located on the top right of the window.

Training courses can be browsed for in the **Training results**, as shown in the below image. To search for a specific training course, go to step 6.

|                | 🖌 🔪 Global search                                                                                                    |
|----------------|----------------------------------------------------------------------------------------------------|
|                | Global search                                                                                                    |
| Training Clear | What would you like to search for? Search                                                                                                    |
|                | Training results (15)                                                                                                    |
|                | Track Vehicle Operator (TVO1)           Event   Metro Academy   A5550.00           This course wull instruct the Track Vehicle Operator in how to safely operate a Track Vehicle fitted with rail guidance wheels within a worksite under protection. Tickets have a life of two years or the individuals medical, whichever if the lesser. This course is aligned to nationally accredited units of competency. Students who successfully com |
|                | Train Track Safety Awareness           Event [ Metro Academy ] AS220.00           This course is the minimum requirement for employees who work within the rail corridor. Tickets have a life of two years.<br>or the individual's medical whichever is the lesser. The session includes a practical component and the Metro Safety &<br>Environmental Induction, which allows participants to visit the rail network. This course is align    |
|                | Handsignaller Renewal           Event   Metro Academy   AS227.27           This course is for people who wish to renew their Handsignaller tickets. Tickets have a life of two years, or the individual's medical, whichever is the lessen PREREQUESTES - Category 1 Rail Medical and prior completion of the following units of competency- TLF2080 Safely access the rail corridor - TLF2082 Perform handsignaller duties.                   |
|                | Lockout           Event   Metro Academy   A\$300.00           This course will provide information on how to fulfil the role of the Lockout. Tickets have a life of two years, or the individuality medical withindever is the leaser. This course is aligned to nationally accredited units of competency. Students who successfully complete all requirements of this course will be awarded a Statement of Attainment w                     |

5 Training courses on offer will be displayed and can viewed by scrolling down the page. Skip the below steps if you have already selected a course.

| Global search                                                                                                    | 6 | Type the name of the course in the space provided.                                                                                  |
|----------------------------------------------------------------------------------------------------|---|----------------------------------------------------------------------------------------------------|
| tfpc Search                                                                                                    | 7 | Click on <b>search</b> .                                                                                                    |
| Training results (6)                                                                                                    | 8 | Click on the course title.                                                                                                    |
| Safety Worksite Hazard Assessments in accordance with MetroSafe Safety Bulletin, Category 1 Rail Medical a         Track Force Protection Coordinator 3.2 Renewal         Event   Metro Academy   AS318.18         This course is for people wishing to renew their Track Force Protection Coordinator 3.2 ticket. Tickets have a life of two years, or the individual's medical, whichever is the lesser. PREREQUISITES - Successfully completed and endorsed Rail Safety Worksite Hazard Assessments in accordance with MetroSafe Safety Bulletin, Category 1 Rail Medical a |   | In the above example<br>we searched for the<br>course <b>TFPC 3.1</b><br><b>Renewal</b> , using the<br>single keyword <b>tfpc</b> . |
| Track Force Protection Coordinator 3.3           Event   Metro Academy   A\$500.00                                                                                                    |   |                                                                                                    |

VERSION 1.0 9

#### Checking Training Course Prerequisites

Before booking and paying for training, confirm that all user/s meet the training course prerequisites. If prerequisites are not met by the user/s, they will be withdrawn from the course and an administration fee of \$40 per person, per course, will be charged.

| 3 3                                                                                                    |                                                                                                    |        |
|----------------------------------------------------------------------------------------------------|----------------------------------------------------------------------------------------------------|--------|
| Search Training Detai                                                                                                    | ;                                                                                                    |        |
| Fraining Detai                                                                                                    | ls                                                                                                    |        |
| 5                                                                                                    |                                                                                                    |        |
| Handsign<br>Event • Met                                                                                                    | aller<br>o Academy + 8 hours + A\$495.00                                                                                                    |        |
| his course will provide infor<br>rogress further and become<br>o nationally accredited units<br>ollowing unit of competence<br>ssessment PREREQUISITES | nation on how to fulfil the role of a Handsignaller. This course will also provide the necessary prerequisite knowledge for individuals wishing to<br>a Track Force Protection Coordinator. Tickets have a life of two years, or the individual's medical, whichever is the lesser. This course is aligned<br>of competency. Students who successfully complete all requirements of this course will be awarded a Statement of Attainment with the<br>- <u>ULD 082 Padrom bandsionalise</u> citiles. There is an in-field assessment attached to this course. You will have 30 days to complete the in-field<br>TTSA and Category 1 Rail Medical | ,<br>J |
|                                                                                                    |                                                                                                    |        |
| Sessions Details                                                                                                    |                                                                                                    | _      |
| Show Available 🔻                                                                                                    | View full calendar                                                                                                    | 6      |
| lo sessions for this event an                                                                                                    | scheduled at this time. 0 Results                                                                                                    |        |
|                                                                                                    |                                                                                                    |        |
|                                                                                                    |                                                                                                    |        |
|                                                                                                    |                                                                                                    |        |
|                                                                                                    |                                                                                                    |        |
|                                                                                                    |                                                                                                    |        |
|                                                                                                    |                                                                                                    |        |
| Sessions Details                                                                                                    |                                                                                                    |        |
|                                                                                                    |                                                                                                    |        |
| <b>Price</b><br>A\$495.00                                                                                                    |                                                                                                    |        |
|                                                                                                    |                                                                                                    |        |

- After searching for a training course, training prerequisites can be found on the Training Details page. The training prerequisites are displayed in the training description, under PREREQUISITES.
- 2 For the majority of training courses, more information on prerequisites can be found by selecting the **Details** tab.
- 3 If more information on prerequisites is available in the **Details** tab, this will display as per the image captured here.

Prerequisites can be selected by clicking a training course title. This will take you to the **Training Details** of the training course you have selected.

Note – Not all training courses will have prerequisites displayed in the Details tab.

If you don't see prerequisites in the **Details** tab, refer to **Step 1**.

English (UK)

Training Contact

Prerequisites

Lookout

Train Track Safety Awareness

Topics Safety

VERSION 1.0 11

### Book and Pay for Training

Once training course/s have been selected and it has been confirmed that user/s meet the prerequisites, follow the below instructions to book and pay for the training.

| Search ) Training Details                                                                                                    |   |                                                                      |
|----------------------------------------------------------------------------------------------------|---|----------------------------------------------------------------------|
| Training Details                                                                                                    |   |                                                                      |
| TFPC 3.1 Renewal<br>Event - Metro Academy - 8 hours - A\$272.73                                                                                                    |   |                                                                      |
| This course is for people who wish to renew their Track Force Protection Coordinator 3.1 ticket. Tickets have a life of two years, or the individual's medical, whichever is<br>the lesser. PREREQUISITES - Successfully completed and endorsed Rail Safety Worksite Hazard Assessments in accordance with MetroSafe Safety Bulletin. Category 1 Rail<br>Medical and prior completion of the following units of competency TLIF2080 Safety access the rail corridor - TLIF2081 Perform lookout duties - TLIF3083 Conduct track<br>protection assessment - TLIW2001 Operate under track protection rules. |   |                                                                      |
| Sessions Details                                                                                                    |   |                                                                      |
| Show Available View full calendar  ISO15 - Session Details Session Metro Academy - 7 hours, 30 minutes - A\$272.73 Location Metro Academy - Bakehouse Road Sth Kensington 15/05/2017, 16:00 English (UK)                                                                                                    | 1 | Click <b>Add to Cart</b> ,<br>on the course for<br>user/s to attend. |
|                                                                                                    |   |                                                                      |
| Add to Cart ×                                                                                                    |   |                                                                      |
| TFPC 3.1 Renewal                                                                                                    |   |                                                                      |
| Select whether this item is for you or for others. If for others, enter the number of users you are pre-<br>purchasing training for.                                                                                                    | 2 | Select <b>Others</b> :<br>and in the text box                        |
| Myself     Others: Pre-Purchase for 2 Users.                                                                                                    |   | of users you want<br>to book for training                            |
|                                                                                                    |   |                                                                      |

| M           | > Shopping Cart                                                                                                    |                      |                  |                   |                  |   |                                                                                                    |
|-------------|----------------------------------------------------------------------------------------------------|----------------------|------------------|-------------------|------------------|---|----------------------------------------------------------------------------------------------------|
| 9           | Shopping Cart                                                                                                    |                      |                  |                   | Options <b>v</b> |   |                                                                                                    |
| F           | Please ensure you meet all the PRE-REQUISI                                                                                             | TES for the training | g you are purch  | asing.            |                  |   |                                                                                                    |
|             | Title                                                                                                    | Vendor               | Recipient        | Quantity &        | Subtotal         |   |                                                                                                    |
|             | TFPC 3.1 Renewal                                                                                                    | Metro<br>Academy     | Blaine,<br>Sonya | 1 x A\$272.73     | A\$272.73 🕲      |   |                                                                                                    |
|             |                                                                                                    |                      |                  | Subtotal:         | A\$272.73        |   |                                                                                                    |
|             |                                                                                                    |                      |                  | Total:            | A\$272.73        | 4 | Select <b>Proceed</b>                                                                                                    |
| F           | Please ensure you meet ALL THE PRE-REQU                                                                                                | SITES prior to pure  | Continue Shop    | ping Proceed      | d To Checkout    |   | <b>To Checkout</b> , to continue with the purchase.                                                                        |
| P<br>F<br>F | f you fail to meet the pre-requisites for this<br>serson per course administration fee.<br>Please check all pre-requisites are met and | training you are l   | ikely to be with | drawn and charged | a \$40.00 per    |   | Select <b>Continue</b><br><b>Shopping</b> if you want<br>to purchase other<br>training courses in<br>the same transaction. |

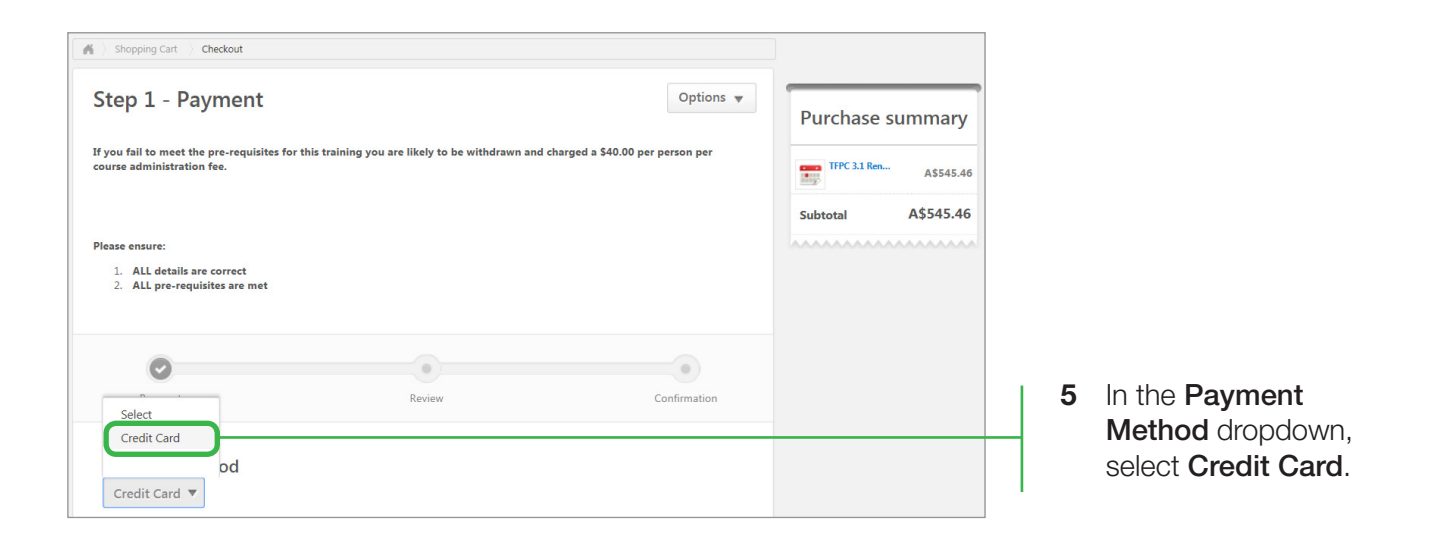

|                | VISA     |
|----------------|----------|
| CARD NUMBER    |          |
| 41111111111111 | 8        |
| EXPIRY DATE    | CVV CODE |
| 02 2020        | 411      |

- 6 Enter a 16 digit Visa or MasterCard number.
- 7 Enter the credit card expiry month (MM) and year (YYYY).

Then enter the CVV code (last 3 digits on the back of card).

Credit Verification Value (CVV) code protects the safety of funds when making purchases via the internet. The CVV code helps prove the actual physical card is present and the card account is legitimate.

| Invoicing Address                              |                                     |    |                                                                                                  |
|------------------------------------------------|-------------------------------------|----|--------------------------------------------------------------------------------------------------|
| Your invoicing information should appear as it | does on your credit card statement. |    |                                                                                                  |
| * Required Field                               |                                     |    |                                                                                                  |
| E-mail *                                       |                                     | 8  | Enter the e-mail                                                                                 |
| sonya.blaine@xyzbuilding.com.au                |                                     |    | address for the invoice.                                                                         |
| First Name *                                   | Last Name *                         |    |                                                                                                  |
| Sonya                                          | Blaine                              |    | Name and Last                                                                                    |
| Address Line 1 *                               | Address Line 2                      |    |                                                                                                  |
| 700 Collins St                                 | Docklands                           |    | <b>1</b> , enter the <b>street</b><br><b>number</b> and <b>name</b><br>for your <b>company</b> . |
|                                                |                                     |    | In Address Line 2,<br>enter the suburb<br>your company is<br>located in.                         |
| City *<br>Melbourne                            |                                     | 11 | Enter the <b>City</b><br>your <b>company</b> is<br>located in.                                   |
| Country *                                      |                                     | 12 | Click the <b>Select</b><br>button under<br><b>Country</b> .                                      |
| Aus                                            |                                     | 13 | Use the textbox to filter for the country location of your company.                              |
| Australia                                      |                                     | 14 | Click on the                                                                                     |
| Austria                                        |                                     |    | country from the dropdown.                                                                       |
| Select V                                       |                                     | ·  |                                                                                                  |
| County/Province                                | Post Code *                         | 15 | Leave <b>County/</b><br><b>Province</b> blank<br>and enter your                                  |

and enter your **Post Code**.

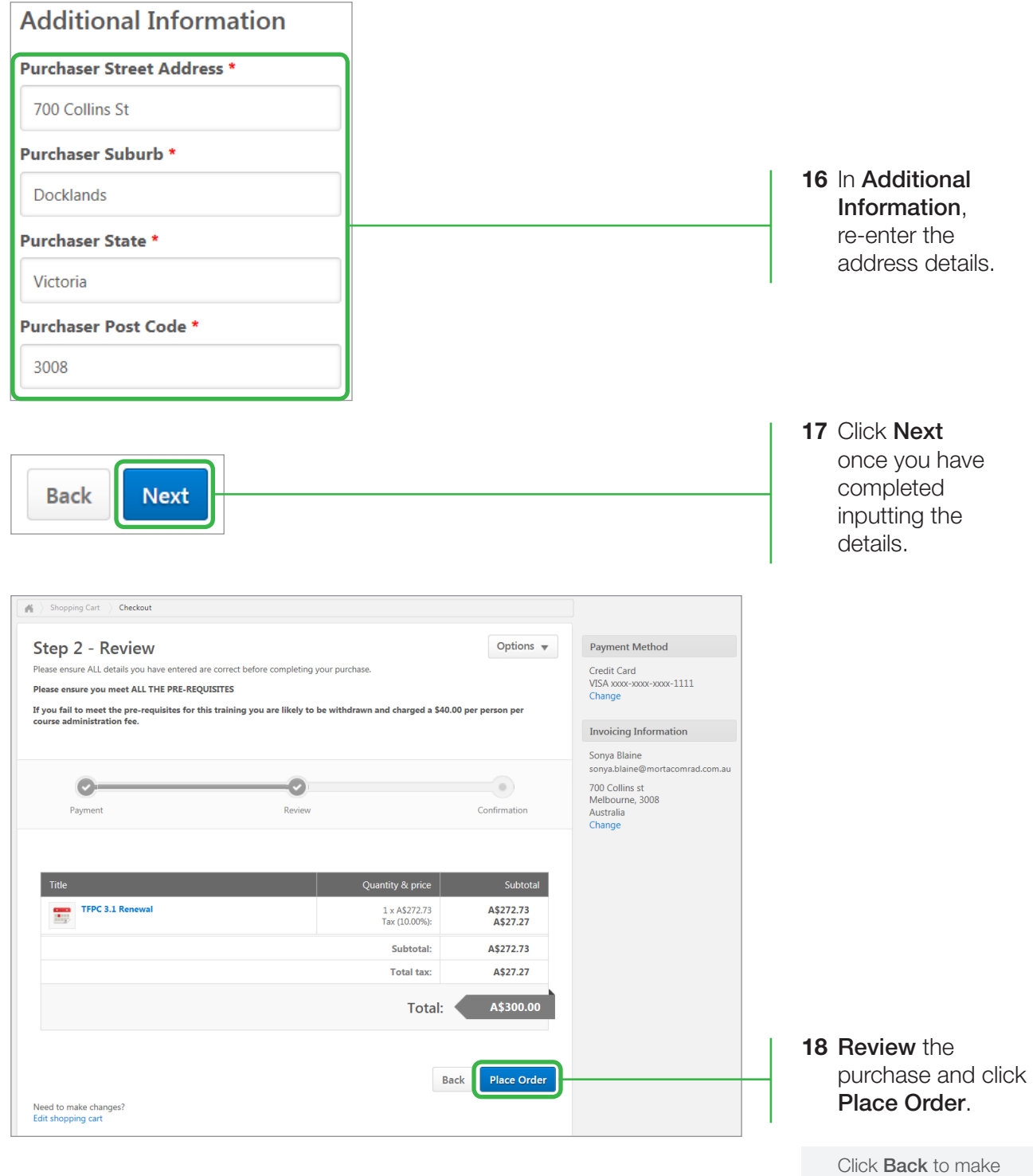

changes to the order.

| Step 3 - Confirmatio                      | n                            | Options 🔻    |
|-------------------------------------------|------------------------------|--------------|
| 0                                         |                              | O            |
| Payment                                   | Review                       | Confirmation |
| Burchase confirmation for 40400400        | 7660264602010                | -            |
| Thank you for completing your training    | purchase with Metro Academy. |              |
| A confirmation receipt will be emailed to | you.                         |              |
| We look forward to seeing you at the co   | urse.                        |              |
|                                           |                              | J            |

**18** Confirmation of purchase will be displayed if the purchase is successful.

Upon confirmation two e-mails will be sent to the invoiced e-mail address. One e-mail will confirm the training course information. The other e-mail will confirm the training purchased (tax invoice).

| Subject: Metro Trains - Training Course Information                                                                                                    | Subject: Confirmation of Training Purchase                                                                                          |                          |
|----------------------------------------------------------------------------------------------------|----------------------------------------------------------------------------------------------------|--------------------------|
| Dear Sonya Blaine<br>Please find below details of your recent training purchase with Metro Trains.                                                                                                    | TAX INVOICE<br>ABN 43 136 429 948                                                                                                   |                          |
| Title:<br>TFPC 3.1 Renewal                                                                                                    | Sonya Balme<br>700 Collins st<br>Doctarols Innoice Number: 494994091<br>Doctarols Innoice Date: 17/0<br>Victoria Innoice Date: 17/0 | 17666264503012           |
| Start Date:<br>23/05/2017 - 23/05/2017                                                                                                    | 3005<br>Item Vendor Quantity Unit Price Unit Subtotal                                                                               |                          |
| Time:<br>08:30 - 16:00                                                                                                    | TFPC 3.1 Renewal Metro Academy 1 A\$272.73 A\$272.73                                                                                |                          |
| Venue:<br>Metro Academy - Bakehouse Road Sth Kensington                                                                                                    |                                                                                                    |                          |
| sample B<br>where a start of the start of the | Subtoral: A\$272.73                                                                                                    |                          |
| The second second secon  | 5 siles to:: A527.27                                                                                                    |                          |
| And a second second sec  | Total: A\$300.00                                                                                                    |                          |
| Man data 02017 Georde                                                                                                    | (6)                                                                                                    | ST= Salos Tax)           |
| Please read the course details to ensure you comply with any safety clothing requirements.                                                                                                    | METRO TRANS NELBOURNE<br>POBOX 1084 ABBOOKT Telephone +61<br>PREAT Wellower VIC Australia 2001                                      | 3 9619 7189<br>ns.com.au |
|                                                                                                    |                                                                                                    |                          |

# Assign Users to Training

| $\mathbb{N}$ | $\bigwedge$        | ME                              | Sea Sea                                           |
|--------------|--------------------|---------------------------------|---------------------------------------------------|
| Home         | Learn              | Admin                           |                                                   |
|              | View You<br>Manage | ir training record<br>Inventory | tform - Metro's External Consumer Training Portal |
| Wetro's Le   |                    |                                 |                                                   |

1 Under the Learn tab, select Manage Inventory.

| Home Learn          | Admin                       |          |              |          |         |           |              |
|---------------------|-----------------------------|----------|--------------|----------|---------|-----------|--------------|
|                     |                             |          |              | Assig    | an User | s 🐻 Vie   | w Enrolments |
| Training inventory  |                             |          |              |          |         |           |              |
| Title               | A                           | ll Types | ∨ 🔍 Sea      | rch      |         |           |              |
|                     |                             |          |              |          |         |           | (3 results)  |
|                     | Title                       | Date     | Purchased    | Quantity | Used    | Available | Options      |
| TFPC 3.1 Renewal (  | Starts23/05/2017)           | 17/05    | 5/2017 16:49 | 2        | 2       | 0         | 6            |
| TFPC 3.1 Renewal (  | Starts23/05/2017)           | 18/05    | 5/2017 12:10 | 2        | 0       | 2         | <b>O</b>     |
| Track Vehicle Opera | tor (TVO1) (Starts18/05/201 | 7) 15/05 | 5/2017 09:27 | 2        | 2       | 0         | 6            |

- 2 The Available column shows you the number of places you still have available for each course.
- 3 Click on the arrow for the course you want to register users into.

|                                                      | Learn                                           | Admin                                                                  |                                                 |               |                                       |                                                           |                         |                                   |                                                                    |                                                                                              |  |
|------------------------------------------------------|-------------------------------------------------|------------------------------------------------------------------------|-------------------------------------------------|---------------|---------------------------------------|-----------------------------------------------------------|-------------------------|-----------------------------------|--------------------------------------------------------------------|----------------------------------------------------------------------------------------------|--|
|                                                      |                                                 |                                                                        |                                                 |               |                                       |                                                           |                         |                                   |                                                                    |                                                                                              |  |
| ssign Tra                                            | aining                                          |                                                                        |                                                 |               |                                       |                                                           |                         |                                   |                                                                    |                                                                                              |  |
| otal Invent<br>ventory M                             | tory Availabl<br>anagement h                    | e" count inc                                                           | ludes Proxy E                                   | nrolment Req  | uests started                         | , but which m                                             | ay not be re            | flected ir                        | nmediately i                                                       | n the                                                                                        |  |
| ,                                                    | g                                               | p3                                                                     |                                                 |               |                                       |                                                           |                         |                                   |                                                                    |                                                                                              |  |
| First Name                                           | 9                                               |                                                                        | Last Name                                       |               |                                       | Q Search                                                  | •                       |                                   |                                                                    |                                                                                              |  |
| Select OU                                            | Criteria                                        | ~                                                                      |                                                 |               |                                       |                                                           |                         | _                                 |                                                                    |                                                                                              |  |
|                                                      |                                                 |                                                                        |                                                 |               |                                       |                                                           |                         | Tota<br>Inve                      | al Inventory A<br>entory to be A                                   | Available : 2<br>Assigned : 2                                                                |  |
|                                                      |                                                 |                                                                        |                                                 |               |                                       |                                                           |                         |                                   |                                                                    | (3 results)                                                                                  |  |
| ASSIGN                                               | TRAINING                                        |                                                                        |                                                 |               |                                       |                                                           |                         |                                   |                                                                    | _                                                                                            |  |
| e date:<br>urse.                                     |                                                 | Option                                                                 | al. Entering a                                  | Due Date will | trigger remin                         | ider e-mails f                                            | or learners w           | ho have                           | not complet                                                        | ted the                                                                                      |  |
| Name                                                 |                                                 |                                                                        |                                                 | 0             | )U                                    |                                                           |                         |                                   |                                                                    |                                                                                              |  |
| Eav Ti                                               | ina                                             |                                                                        |                                                 | V             | /icTrack (Prin                        | nary OU)                                                  |                         |                                   |                                                                    |                                                                                              |  |
| Gage.                                                | John                                            |                                                                        |                                                 | V             | /icTrack (Prin                        | nary OU)                                                  |                         |                                   |                                                                    |                                                                                              |  |
| Smith,                                               | Edward                                          |                                                                        |                                                 | V             | /icTrack (Prin                        | nary OU)                                                  |                         |                                   |                                                                    |                                                                                              |  |
|                                                      |                                                 |                                                                        |                                                 |               |                                       |                                                           |                         |                                   |                                                                    |                                                                                              |  |
|                                                      |                                                 | _                                                                      |                                                 |               |                                       |                                                           |                         |                                   |                                                                    |                                                                                              |  |
| Submit                                               | Cancel                                          |                                                                        |                                                 |               |                                       |                                                           |                         |                                   |                                                                    |                                                                                              |  |
| Submit                                               | Cancel                                          | j                                                                      |                                                 |               |                                       |                                                           |                         |                                   |                                                                    |                                                                                              |  |
| Submit                                               | Cancel                                          | ]                                                                      |                                                 |               |                                       |                                                           |                         |                                   |                                                                    |                                                                                              |  |
| Submit                                               | Cancel                                          | j                                                                      |                                                 |               |                                       |                                                           |                         |                                   |                                                                    |                                                                                              |  |
| Submit                                               |                                                 | ς<br>Γ                                                                 | 5                                               |               |                                       |                                                           |                         |                                   |                                                                    |                                                                                              |  |
|                                                      | Cancel                                          | M                                                                      | รา                                              | RC            |                                       | earch                                                     |                         |                                   | ٩                                                                  |                                                                                              |  |
| Submit                                               |                                                 | M                                                                      | ອາ                                              | RC            | <b>)</b> s                            | earch                                                     |                         |                                   | ٩                                                                  |                                                                                              |  |
| Iome                                                 | Cancel                                          | Admin                                                                  | ອງ                                              | RC            | <b>)</b> s                            | earch                                                     |                         |                                   | ٩                                                                  | •                                                                                            |  |
| lome                                                 | Cancel                                          | Admin                                                                  | ຣາ                                              | RC            | 2                                     | earch                                                     |                         |                                   | ۹.                                                                 |                                                                                              |  |
| lome                                                 | Learn                                           | Admin                                                                  | 51                                              | RC            | <b>)</b>                              | earch                                                     | 🕢 Assign                | Users                             | C View H                                                           | Enrolments                                                                                   |  |
| Submit                                               | Learn                                           | Admin                                                                  | ຣາ                                              | RC            | 2                                     | earch                                                     | Assign                  | Users                             | Q View I                                                           | Enrolments                                                                                   |  |
| submit                                               | Learn                                           | Admin                                                                  | 57                                              | All Type      |                                       | earch                                                     | Assign                  | Users                             | C View F                                                           | Enrolments                                                                                   |  |
| tome<br>raining it                                   | Learn                                           | Admin                                                                  | ອງ                                              | All Types     |                                       | earch                                                     | Assign                  | Users                             | C View I                                                           | Enrolments                                                                                   |  |
| tome<br>tie                                          | Learn                                           | Admin                                                                  | 57                                              | All Type      | S<br>s<br>Date F                      | earch                                                     | Assign     Quantity     | Users                             | C View I                                                           | Enrolments<br>(3 results)<br>Options                                                         |  |
| tiome                                                | Learn                                           | Admin<br>Title<br>al (Starts23                                         | <b>5</b> 7                                      | All Type      | 5 S<br>Date F<br>17/05/20             | earch Search Purchased D17 16:49                          | Assign     Quantity 2   | Users<br>2                        | C View I<br>Available                                              | Caresults) Options                                                                           |  |
| aining it<br>tle                                     | Learn nventory                                  | Admin<br>Title<br>al (Starts23                                         | <b>5</b> 7                                      | All Type      | 5 V C<br>Date F<br>17/05/20           | earch Search Purchased D17 16:49                          | Assign Quantity 2       | Users<br>2                        | Available       0                                                  | (3 results)<br>Options                                                                       |  |
| taining in<br>the<br>the<br>the<br>the<br>the<br>the | Learn<br>                                       | Admin<br>Admin<br>Title<br>al (Starts23<br>al (Starts23                | <b>51</b><br>/05/2017)<br>/05/2017)             | All Type      | S S S S S S S S S S S S S S S S S S S | earch                                                     | Assign Quantity 2 2 2   | Users<br>2<br>2                   | C View I<br>Available<br>0<br>0                                    | (3 results)<br>Options                                                                       |  |
| aining in<br>the<br>TFPC                             | Learn Nventory 3.1 Renewa 3.1 Renewa Vehicle Op | Admin<br>Admin<br>Title<br>al (Starts23<br>al (Starts23<br>erator (TVC | <b>5</b><br>/05/2017)<br>/05/2017)<br>/05/2017) | All Type:     | Date F<br>17/05/20<br>15/05/20        | earch  Search  Purchased  D17 16:49  D17 12:10  D17 09:27 | Assign Quantity 2 2 2 2 | Users<br>Used<br>2<br>2<br>2<br>2 | C View I<br>Available<br>0<br>0<br>0<br>0<br>0<br>0<br>0<br>0<br>0 | (3 results)<br>Options<br>(3)<br>(3)<br>(3)<br>(3)<br>(3)<br>(3)<br>(3)<br>(3)<br>(3)<br>(3) |  |

- 4 Tick the Name checkbox/s of the users you want assigned to training.
- 5 Click on **Submit**. This will take you back to the **Training inventory** page.

6 To confirm users have been assigned to training, click the **Options** icon.

| MMN              | 12TRC                      | Search         |                 |
|------------------|----------------------------|----------------|-----------------|
| Home Learn Adı   | nin                        |                |                 |
|                  |                            |                |                 |
| -                |                            |                |                 |
| Training Details |                            |                |                 |
| Q. :             | Search 🎯 Printable Version | n « Previous 1 | 2 of 2 ✔ Next » |
| Assigned Users   |                            |                |                 |
| EMPLOYEE NAME    | REGISTERED                 | DUE DATE       | OPTIONS         |
| Tina Fay         | 18/05/2017 16:03           |                | \$( <b> </b>    |
| John Gage        | 18/05/2017 16:03           |                | <b>\$</b>       |
| « Back           |                            |                |                 |

7 Under EMPLOYEE NAME, you will see names of the users assigned to the training course.

VERSION 1.0 21

## Adding New Users

To assign training to individuals in your organisation, they need to be included in the system as users.

|                                               | METRO                           | )                         |              |     |                                                        |
|-----------------------------------------------|---------------------------------|---------------------------|--------------|-----|--------------------------------------------------------|
| Home Learn<br>Welco<br>Metro's Learning Manag | Admin<br>Users<br>gement System | 's External Consumer Trai | ining Portal | 1   | Under the <b>Admin</b><br>tab, click on <b>Users</b> . |
| Home Learn Admin                              | ETRO                            | Search                    | a <b>P</b>   |     |                                                        |
| Users                                         |                                 |                           |              |     |                                                        |
| Use these boxes and pop-up mer                | City                            | Active <b>v</b>           | ?            |     |                                                        |
| First Name                                    | County                          |                           |              |     |                                                        |
| User ID                                       | Postcode                        |                           |              |     |                                                        |
| User Name                                     | Country                         | V                         |              |     |                                                        |
| E-mail                                        |                                 |                           |              |     |                                                        |
| + Add User                                    |                                 |                           | Q Search     | _ 2 | Click on Add User.                                     |

| Home Learn                                                                                                    | Admin                  |                   |                                  |                    |                                              |
|----------------------------------------------------------------------------------------------------|------------------------|-------------------|----------------------------------|--------------------|----------------------------------------------|
|                                                                                                    |                        |                   |                                  |                    |                                              |
|                                                                                                    |                        |                   |                                  |                    |                                              |
| M Users                                                                                                    |                        |                   |                                  |                    |                                              |
| Add n                                                                                                    | ew user                |                   |                                  |                    |                                              |
| 6                                                                                                    | Title:                 |                   |                                  | 3                  | Add the user's first                         |
| First Na                                                                                                    | me: * John             |                   |                                  | $\left  - \right $ | Name: field.                                 |
| Middle N                                                                                                    | lame:                  |                   |                                  | 4                  | Add the user's last                          |
| Last Na                                                                                                    | me: * Gage             |                   |                                  | $\left  - \right $ | name in the <b>Last</b><br>Name: field       |
| S                                                                                                    | uffix:                 |                   |                                  |                    |                                              |
| User Na                                                                                                    | me: * jgage@xxx.com.au |                   |                                  | 5                  | In <b>User Name</b> : field enter the user's |
| Use                                                                                                    | er ID:                 |                   |                                  |                    | e-mail address.                              |
|                                                                                                    |                        |                   |                                  |                    |                                              |
|                                                                                                    |                        |                   |                                  |                    |                                              |
| Contact                                                                                                    |                        |                   | ~                                | ]                  |                                              |
| A days that 1                                                                                                    |                        |                   |                                  |                    |                                              |
| Address Line 1:                                                                                                    |                        | Address Line 2:   |                                  | 6                  | Leave details under                          |
| City:                                                                                                    |                        | County:           |                                  |                    | Contact blank.                               |
| Postcode:                                                                                                    |                        | Country:          | Please select a country <b>T</b> |                    |                                              |
| Phone:                                                                                                    |                        | E-mail Address:   |                                  |                    |                                              |
|                                                                                                    |                        |                   |                                  |                    |                                              |
|                                                                                                    |                        |                   |                                  | ı                  |                                              |
| Organisation Struc                                                                                                    | ture                   |                   | ~                                | 7                  | Click on the                                 |
| Depot Manager:                                                                                                    | 0                      | Primary OU: *     |                                  | H                  | for <b>Primarv</b>                           |
| Position:                                                                                                    | 0                      | Location:         | ٥                                |                    | <b>OU</b> (Primary                           |
| Self Registration<br>Group:                                                                                                    | ۵                      | Medical Category: | ۵                                |                    | Organisation Unit, which is your             |
| Company:                                                                                                    | Ø                      | Department:       | 0                                |                    | organisations                                |
| Division:                                                                                                    | 0                      | Group:            | ۵                                |                    | name).                                       |
| Section:                                                                                                    |                        | Subsection:       |                                  |                    |                                              |
| I State State Stat |                        |                   |                                  | 1                  |                                              |

#### Adding New Users

|                                                                                                    |                      |                                                                                                    | Q Search                                            |             |           |                                                                    |
|----------------------------------------------------------------------------------------------------|----------------------|----------------------------------------------------------------------------------------------------|-----------------------------------------------------|-------------|-----------|--------------------------------------------------------------------|
| tle                                                                                                    |                      | ID                                                                                                    |                                                     |             | 8         | Click the <b>Litle</b> this example.                               |
| VicTrack                                                                                                    |                      | VICTRAK EXE                                                                                                    |                                                     |             |           | VicTrack).                                                         |
|                                                                                                    |                      |                                                                                                    |                                                     | Cancel      |           |                                                                    |
| enjection Ctr                                                                                                    |                      |                                                                                                    |                                                     |             |           |                                                                    |
| anisation Str                                                                                                    | ucture               |                                                                                                    |                                                     | ~           |           |                                                                    |
| Depot Manager:                                                                                                    |                      | Primary O                                                                                                    | J: * VicTrack (VICTRAK EXE)                         | ×           |           | Click the ever                                                     |
| Position:                                                                                                    |                      | Locati                                                                                                    | on:                                                 |             | 9         | icon for <b>Self</b>                                               |
| Self Registration<br>Group:                                                                                                    |                      | Medical Catego                                                                                                    | лу.                                                 | 0           | -         | Registration                                                       |
| Company:                                                                                                    |                      | Departme                                                                                                    | ent:                                                |             |           | Group.                                                             |
| Division:                                                                                                    |                      | Gro                                                                                                    | up:                                                 |             |           |                                                                    |
| Section:                                                                                                    |                      | C Subsecti                                                                                                    | on:                                                 | 0           |           |                                                                    |
|                                                                                                    |                      |                                                                                                    |                                                     |             |           |                                                                    |
| SubSubsection:<br>Select Sel                                                                                                    | f Registration Group |                                                                                                    |                                                     | ×           |           |                                                                    |
| SubSubsection:<br>Select Sel                                                                                                    | f Registration Group |                                                                                                    | Q Search                                            | ×           | 10        | Click the <b>Title</b>                                             |
| SubSubsection:<br>Select Sel                                                                                                    | f Registration Group |                                                                                                    | Q Search<br>ID<br>EX 0001                           | ×           | _ 10<br>_ | Click the <b>Title</b><br>named <b>Extern</b><br><b>Consumer</b> . |
| SubSubsection:<br>Select Sel                                                                                                    | f Registration Group |                                                                                                    | Q Search<br>ID<br>EX-0001                           | Cancel      | _ 10      | Click the <b>Title</b><br>named <b>Extern</b><br><b>Consumer</b> . |
| SubSubsection:<br>Select Sel                                                                                                    | f Registration Group |                                                                                                    | Q Search<br>ID<br>EX 0001                           | Cancel      | _ 10      | Click the <b>Title</b><br>named <b>Extern</b><br><b>Consumer</b> . |
| SubSubsection:<br>Select Sel                                                                                                    | f Registration Group | Primary Oli-                                                                                                    | Q Search<br>ID<br>EX-0001                           | Cancel      | 10        | Click the <b>Title</b><br>named <b>Extern</b><br><b>Consumer</b> . |
| SubSubsection:<br>Select Sel<br>Title<br>External Consu<br>anisation Stru<br>Depot Manager:<br>Depotion                                                                  | f Registration Group |                                                                                                    | Q Search<br>EX-0001                                 | X<br>Cancel | 10        | Click the <b>Title</b><br>named <b>Extern</b><br><b>Consumer</b> . |
| SubSubsection:<br>Select Sel<br>Title<br>External Consu<br>anisation Stru<br>Depot Manager:<br>Position:<br>Voition:                                                     | f Registration Group | Primary OU: *           Location:                                                                                                    | Q Search<br>ID<br>EX-0001<br>VicTrack (VICTRAK EXE) | ×<br>Cancel | _ 10      | Click the <b>Title</b><br>named <b>Extern</b><br><b>Consumer</b> . |
| SubSubsection:<br>Select Sel<br>Title<br>External Consu<br>anisation Stru<br>Depot Manager:<br>Position:<br>ielf Registration<br>Group:                                  | f Registration Group | Primary OU: *         Location:         Xuestion:                                                                                                    | Q Search  ID EX-0001  VicTrack (VICTRAK EXE)        | X<br>Cancel | 10        | Click the <b>Title</b><br>named <b>Extern</b><br><b>Consumer</b> . |
| SubSubsection:<br>Select Sel<br>Title<br>External Consu<br>anisation Stru<br>Depot Manager:<br>Position:<br>ielf Registration<br>Group:<br>Company:                      | f Registration Group | Primary OU: *       Location:       Medical Category:       Department:                                                                                                    | Q Search  ID EX-0001  VicTrack (VICTRAK EXE)        | X<br>Cancel | 10        | Click the <b>Title</b><br>named <b>Extern</b><br><b>Consumer</b> . |
| SubSubsection:<br>Select Sel<br>Title<br>External Const<br>anisation Strue<br>Depot Manager:<br>Position:<br>ielf Registration<br>Group:<br>Company:<br>Division:        | f Registration Group | Image: Control of the section of the section of t | Q Search  ID EX 0001  Victrack (VICTRAK EXE)        | X<br>Cancel | _<br>_    | Click the <b>Title</b><br>named <b>Extern</b><br><b>Consumer</b> . |
| SubSubsection:<br>Select Sel<br>Title<br>External Const<br>Select Sel<br>Select Sel<br>Select Sel<br>Select Sel<br>Seconst<br>Const<br>Company:<br>Division:<br>Section: | f Registration Group | Image: Constraint of the sector of the sector of the se | UD           EX-0001                                |             | 10        | Click the <b>Title</b><br>named <b>Exterr</b><br><b>Consumer</b> . |

| Change password                                                                                                    |                                                           |
|----------------------------------------------------------------------------------------------------|-----------------------------------------------------------|
| The new password must match the following criteria:<br>* Passwords must contain both upper and lower case letters<br>* Passwords cannot have three or more consecutive characters the same<br>* Passwords cannot have there are as the previous & passwords<br>* Passwords must be & - 20 characters<br>* Passwords cannot be the same as the previous & passwords<br>* Passwords cannot have there are as the previous & passwords<br>* Passwords cannot have the adding or trailing spaces<br>* Passwords cannot be the same as the Username, User ID or e-mail address. | <b>12</b> Read the password creation criteria.            |
| Change Password for John Gage New password                                                                                                    | <b>13</b> Create a valid <b>New password</b> .            |
| Confirm password Cancel Save                                                                                                    | <b>14</b> Re-enter the created password for confirmation. |
|                                                                                                    | <b>15</b> Click <b>Save</b> to complete.                  |

To confirm a **new user** has been **added**, follow the below step.

| Users                                           |                    |         |         |                                     |            |    |                                                                        |
|-------------------------------------------------|--------------------|---------|---------|-------------------------------------|------------|----|------------------------------------------------------------------------|
| Use these boxes and pop-up menu<br>gage<br>john | city<br>County     | ria.    | Activ   | e v                                 |            | 16 | Enter Enter the<br>user's <b>Last Name</b><br>and <b>First Name</b> in |
| User ID<br>User Name<br>E-mail                  | Postcode Country   | •       |         |                                     | Q Search   | 17 | Click <b>Search</b> .                                                  |
| + Add User<br>Search Results                    |                    | line TD | Chattan | rdu offere                          |            | 18 | If the user has                                                        |
| Gage, John jgoged                               | ame<br>Xxxx.com.au | USELID  | Active  | Identifier<br>VicTrack (Primary OU) | (1 result) |    | been created<br>successfully, the<br>user's name will                  |

show in the Search

Results.

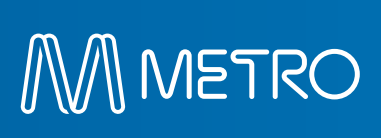